## **COMMENT COMMANDER « Promenades en HORTESIA »**

- 1) Allez sur Internet sur le site Lulu.com <u>https://www.lulu.com/</u>
- 2) Si ce site est en anglais, appuyez sur français dans la fenêtre Google Translation
- 3) Allez dans Librairie
- 4) Tapez en respectant minuscules et majuscules Promenades en HORTESIA
- 5) Appuyez sur la touche « Entrée » de votre clavier
- 6) Cliquez avec la souris sur le livre affiché (Promenades en HORTESIA)

7) Tapez sur « ajouter au chariot » <u>https://www.lulu.com/en/shop/association-hortesia/promenades-en-hortesia/hardcover/product-w8j2gz.html?page=1&pageSize=4</u>

- 8) Tapez sur l'icône chariot qui mentionne en un chiffre le nombre d'exemplaires commandés
- 9) Tapez sur « Continuer à la caisse »
- 10) S'affiche (d'abord en anglais) un écran qui :
  - sur sa partie droite, indique un total estimé avant frais de port
  - sur sa partie gauche, vous invite à compléter :
    - votre adresse mail,
    - l'adresse de livraison avec nom, prénom du destinataire
    - votre numéro de téléphone (pour aider lors de la livraison)
- 11) Tapez sur « continuer vers expédition »
- 12) S'affiche, en anglais, un écran, avec le prix à payer qui dépend de la vitesse du courrier choisi :
  - courrier : € 4.34
  - express : € 16.34

Les deux types d'expédition étant suivis (« trackable ») nous recommandons la plus économique à €4.34

Dans ce cas, le prix à payer pour le livre s'élève à € 29.39 (hors TVA sur port)

13) Cliquez sur « Continue to Payment » le prix définitif à payer(avec TVA sur port) s'affiche à € 29.62 pour un exemplaire

- 14) Remplissez :
  - les informations de votre carte crédit, nom, numéro, date de validité et code sécurité
  - l'adresse de facturation souhaitée (si différente de celle de livraison)
- 15) Vous appuyez sur « Pay Now » (Payer maintenant)
- 16) Vous vous détendez, en attendant votre livre qui sera livré à votre domicile .....

17) Si vous voulez commander plus d'un exemplaire, à l'étape 7 ci-dessus ; vous tapez sur la touche « ajouter au chariot » autant de fois que d'exemplaires désirés : le nombre d'exemplaires commandé s'affiche sur l'icône du chariot.